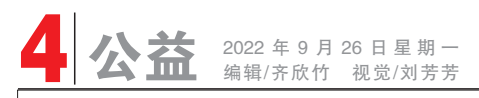

## 蒙古美日穀

# 请提前报备! 最新来返阜报备系统上线! 附使用说明!

为进一步高效做好精准疫情防控工作,切实推进便民服务,根据市疫情防控实际需求,阜新市疫情防控指挥部办公室会同市大数据管理中心推出来返阜人员报备系统,来返阜人员可直接通过手机填报。

#### 一、报备方式

来返阜人员可通过三种方式进行报备。 1.辽事通 APP 报备。打开"辽事通",点击 "返阜报备",进入来返阜人员报备系统。

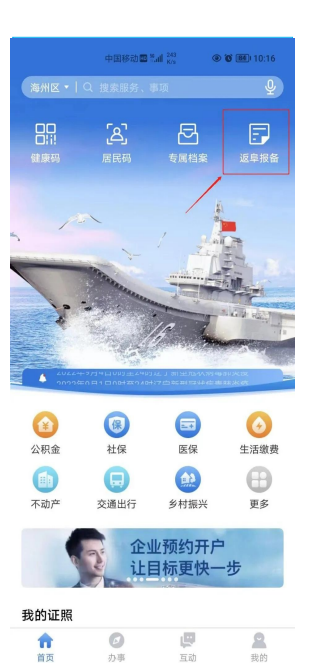

2.网址登录报备。键入网址进入来返阜人员报备系统。 地址链接:http://map.fuxin.gov.cn/backFX2022/ report/login.html

3.扫描二维码报备。移动端扫码进入来返阜人员报备 系统。

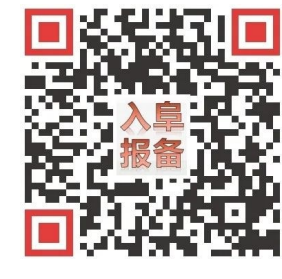

入阜二维码

二、登录系统 首次登录,系统自动进入登录界面:

|                                | 开始报备                                               |
|--------------------------------|----------------------------------------------------|
| 身份证号                           | 测输入身份证号码                                           |
| 姓名                             | 请输入姓名                                              |
| 疫情防<br>快信息, 您<br>政府部门在<br>人信息。 | 控、人人有责。请认真完整填写<br>成功强交即视为您知悉情况并绝<br>疫情防控工作中改集和便用您的 |

| 三、登 | 记信息        |
|-----|------------|
| 登录周 | 5.讲入信息登记页面 |

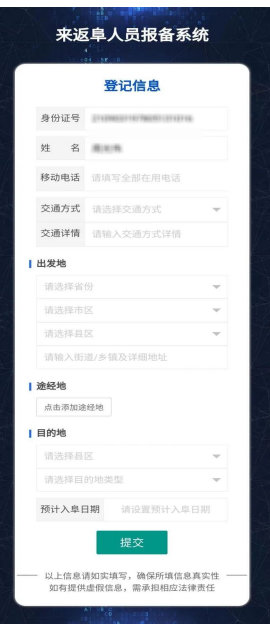

登记入阜信息

## 说明**:**

1.登记时要求提供全部在用电话:

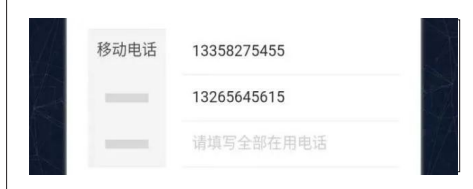

2.交通方式分为:汽车、火车、飞机、其他四 类,每类方式均需提供车牌号码、车次或 航班等具体信息;若选择交通方式为汽 车,还需进一步选择是否因公务入阜、是 否货运、是否保供:

| 交通方式 | 汽车           | ~ |
|------|--------------|---|
| 是否公务 | ○ 是 ● 否      |   |
| 是否货运 | • 是 合 否      |   |
| 是否保供 | ○ 是 ● 否      |   |
| 车牌车次 | 请输入车牌号码/客车车次 |   |

3.来返阜人员选择目的地社区时,系统同时提供了该社区的联系电话:

| 【目的地            |      |
|-----------------|------|
| 太平区             | v    |
| 社区/村            | Ŧ    |
| 高德街道            | v    |
| HTHRAL DV (OCO) | <br> |

## 四、我的报备

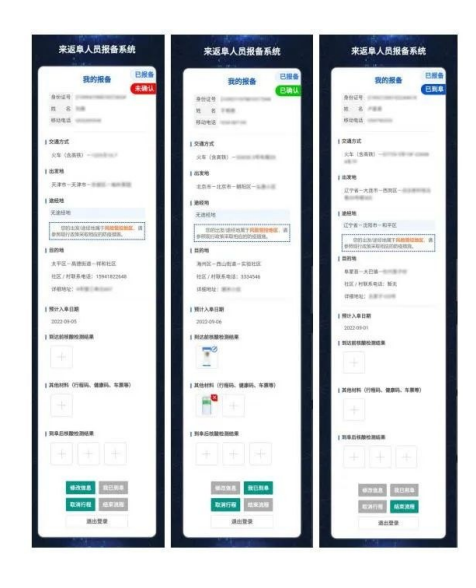

说明:

1.系统会以不同颜色对当前的三种报备状态进行标注:

●登记完成后,状态为"未确认"。表明社 区工作人员尚未对报备进行确认:

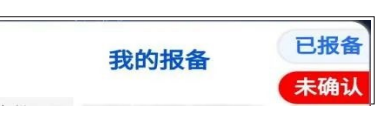

2.系统将来返阜人员的出发地、途经地与系统中定义的区域管控政 策进行比对,对于来自风险管控区域的人员,系统标记为"风险管控 地区"。有高中低风险区或相关涉疫区域旅居史人员,请咨询属地社 区(村屯),根据管控政策落实后续管控措施。

3.不同的防疫政策可能会要求来返阜人员提供不同时间的核酸检测 证明、或其他相关证明材料,系统为此提供了上传图片功能,其中:
●到阜前核酸检测结果:状态为"未确认"和"已确认"时该功能可用, 状态为"已到阜"时该功能关闭;

- ●其他证明材料:可上传健康码、行程码、车票等图片,可随时增删;
- ●到阜后核酸检测结果:状态为"已到阜"时该功能可用。

| 其他证明材料(行程码、健康码、车票等) |
|---------------------|
|                     |
| 到阜后核酸检测结果           |
| + $+$ $+$           |

### 4.功能按钮

●修改信息:社区工作人员未确认报备之前,可点击此按钮进入登记 页面,修改报备信息。报备人员若在"已确认"状态下有修改信息的 需要,可联系社区人员取消确认,修改报备信息后再由社区进行确认 即可;

●我已到阜:来返阜人员入阜后,点击此按钮,并选择入阜卡口,完成 到阜操作,此功能仅在社区工作人员确认报备后可用:

| 选择入阜卡口  | — 🖾 × |
|---------|-------|
| 请选择入阜卡口 | v     |

| - 11 |      |  |
|------|------|--|
|      | 详细地址 |  |
| 11   |      |  |

●若社区工作人员已确认此报备信息,状态变为"已确认":

| 4.目的地类型可设置为"社区/村"或"企<br>业/单位",若选择"企业/单位",则需提供<br>具体的单位名称、联系人、联系电话: |                | 供                          | <ul> <li>●取消行程:来返阜人员可在完成到<br/>报备信息作废并不可恢复;</li> <li>●结束流程:一般情况下,系统根据系列</li> </ul> |            |                              | 到阜操作前取消报备,取消后该次<br>引来返阜人员的到阜日期及管控级<br>冬的结束日期 五零人工工颈,但 |               |                 |  |  |
|--------------------------------------------------------------------|----------------|----------------------------|-----------------------------------------------------------------------------------|------------|------------------------------|-------------------------------------------------------|---------------|-----------------|--|--|
| 目的地           太平区           企业/单位                                  |                | ●点言                        | 击"我已到阜"后,状态变为"ē                                                                   | 已到阜":      | 初中规定<br>若来返阜<br>入阜的需<br>录本系统 | 留的纪录口朔,元而八工十顶。但<br>验书结束的情况下,有离阜且再次<br>读报备流程。流程结束后,再次登 |               |                 |  |  |
|                                                                    | 请输入目的企业/单位名称   |                            |                                                                                   |            | 日据各                          |                                                       | 录:来返阜人员可退出当   | 前账号,使用一部手机为多人登记 |  |  |
| 1                                                                  | 请输入目的企业/单位联系人  | ⋒入目的企业/单位联系人 ⋒入目的企业/单位联系电话 |                                                                                   | 我的报备       |                              | <b>扣</b> 宿 信 尽                                        | 0             |                 |  |  |
| 4                                                                  | 请输入目的企业/单位联系电话 |                            |                                                                                   |            | 已到阜                          |                                                       |               | 来源:市大数据管理中心     |  |  |
| 主力                                                                 | /管:中共阜蒙县委      | 出版:《蒙                      | 古贞日报》社                                                                            | 地址:县城区胜利路3 | 号 全年                         | 定价:168元                                               | 联系电话: 8823841 | 印刷:阜新翔岳民族印刷厂    |  |  |